# ALOHA LOAD BALANCER SSH PUBLIC KEY ACCESS

# "APPNOTE" #0048 - SSH PUBLIC KEY ACCESS

This application note is intended to help you to configure get access to the Aloha through SSH using your public key.

## PURPOSE

Be able to remotely access to the Aloha load-balancer without typing a password.

COMPLEXITY

\*\*\*\*\*

## VERSIONS CONCERNED

V 3.6 and above

#### DIAGRAM

Standard SSH access, as bellow:

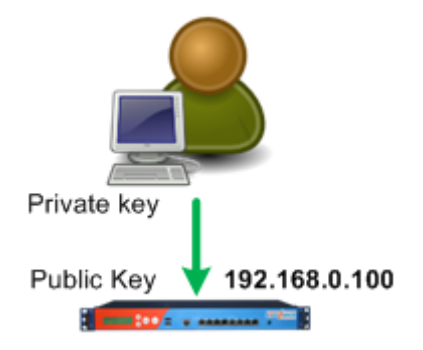

## CONTEXT

The client uses SSH to get connected to the Aloha.

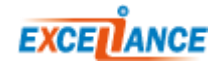

## CLIENT SIDE CONFIGURATION

LINUX HOST

To do only if you don't currently have a SSH key.

1. Generate the key pair with the command ssh-keygen -t rsa:

```
user:~$ ssh-keygen -t rsa
Generating public/private rsa key pair.
Enter file in which to save the key (/home/user/.ssh/id rsa):
Created directory '/home/user/.ssh'.
Enter passphrase (empty for no passphrase):
Enter same passphrase again:
Your identification has been saved in /home/user/.ssh/id rsa.
Your public key has been saved in /home/user/.ssh/id rsa.pub.
The key fingerprint is:
9a:1a:37:da:11:0b:9f:0e:fb:e8:b4:93:46:f8:3d:ec user@krusty
The key's randomart image is:
+--[ RSA 2048]----+
    ••• S
   . .0 *
   0++X
    .=%+0
   oB+E.
   _____+
```

Since our purpose is to get connected to the Aloha without typing anything, we don't enter a passphrase.

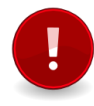

Bear in mind that if somebody manage to steal your private Key, then he would be able to get connected to the Aloha too.

#### 2. Upload your pubic key to the Aloha:

```
user:~$ scp .ssh/id_rsa.pub admin@192.168.0.100:/tmp/
admin@192.168.0.100's password:
id_rsa.pub 100% 393 0.4KB/s 00:00
```

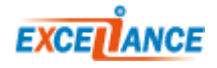

# ALOHA CONFIGURATION

# 1. Get connected on the Aloha through SSH:

```
user:~$ ssh admin@192.168.0.100
admin@192.168.0.100's password:
admin@ALOHA1:~$
```

## 2. Get root access:

admin@ALOHA1:~\$ root

# 3. Copy the user's public key into authorized keys dir:

root@ALOHA1:~# cp /tmp/id\_rsa.pub /etc/ssh/authorized\_keys/admin

#### To add a key, just concatenate it to the end of the file:

root@ALOHA1:~# cat /tmp/id\_rsa.pub >> /etc/ssh/authorized\_keys/admin

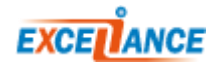